VEJLEDNING oktober, 2024

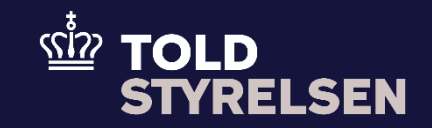

# Opret forsendelsesangivelse som opstartes med bevilling til Godkendt Afsender

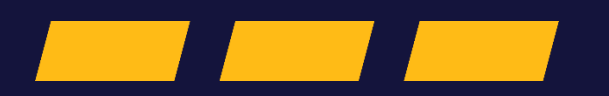

## Forord

#### Formål

Formålet med denne vejledning er at vise, hvordan brugeren af DMS Online opretter en forsendelsesangivelse. Vejledningen fokuserer på opstart af forsendelse ved brug af bevillingen Godkendt Afsender til EU-forsendelse. For udfyldelse af øvrige felter i forsendelsesangivelsen henviser vi til vejledningen "Opret forsendelsesangivelse som skal opstartes ved en toldekspedition" og vejledningen "Opret forsendelse til tredjeland med sikkerheds- og sikringsoplysninger".

OBS: Nogle af felterne i DMS Online for forsendelse har en titel og et nummer f.eks. Afgangstoldsted *(17 03 001 000)*. Det stammer fra EU's tolddatamodel EUCDM, som bestemmer, hvad feltet skal indeholde. EUCDM er de europæiske datakrav og er offentlig tilgængelig.

#### Forudsætning

Vejledningen forudsætter, at man har valgt dansk som sprog.

Vejledningen forudsætter, at virksomheden har Bevilling til status som godkendt modtager til EU-forsendelse.

Virksomheder som ønsker at se en eksisterende bevilling til Godkendt Afsender, at ændre bevillingen til Godkendt Afsender eller at søge om at blive Godkendt Afsender, skal gøre dette i Toldbevillingssystemet. Toldbevillingssystemet kan tilgås på toldst.dk/TBS.

Det kan være en fordel at arbejde med de XML-filer, som ligger på både Skatteforvaltningens Github og toldst.dk. Du kan bruge dem som en skabelon til at lave dine egne forsendelsesangivelser i DMS Online.

#### Bemærk

- Enkelte ord på skærmbilleder og i vejledningen kan forekomme på engelsk.
- Al data i vejledningen er testdata.

#### Forkortelser

- LRN Local Reference Number.
  - o LRN er obligatorisk at udfylde ved hver angivelse. LRN skal være unikt.

### Indhold

| Opret forsendelsesangivelse som opstartes med bevilling til Godkendt Afsender |     |  |  |  |  |
|-------------------------------------------------------------------------------|-----|--|--|--|--|
| Forord                                                                        | . 2 |  |  |  |  |
| Angivelser                                                                    | .4  |  |  |  |  |
| Angivelsesdata                                                                | .4  |  |  |  |  |
| Hoveddel                                                                      | .7  |  |  |  |  |

| Proces         | Trin                                                                                                    | Illustration                                                                                                    | Skærmbilleder                                                                                                    |
|----------------|----------------------------------------------------------------------------------------------------|----------------------------------------------------------------------------------------------------|----------------------------------------------------------------------------------------------------|
| Angivelser     | Angivelsesdata.<br>Udfyldes på samme<br>måde som ved<br>opstart af en<br>standard-<br>forsendelse.<br>Der skal dog<br>udfyldes felt: "Dato<br>for afslutning" med<br>den dato, man<br>forventer, at<br>forsendelsen<br>ankommer ved<br>bestemmelses-<br>stedet.                                                                                                    | Dato for afslutning<br>21/03/2024                                                                                                    | Anglevilescope MRN URN Opdicatest data   IED15 - - 26/03/2024 07:09:25   Anglevilescope Henddel Ladelitis (rkl. vaeposite)   Anglevilescope Market (rkl. vaeposite)   Statution Anglevilescope 110 000 000)   SkabelonGA1 Ti X   Statution Statution og skaling (11 07 001 000) X   Motioned datasetted baseling (11 07 001 000) Not used for safety and security purposes (DK) Methode og skaling (11 07 001 000)   Spring ved afgangstoldsted Mit (11 001 000) Not (100 001 000) Tipe af specifik omstateridighed (11 04 001 000)                                                                                                    |
| Angivelsesdata | Bevillingsundehaver<br>(12 12 080 000)<br>skal udfyldes med<br>bevilling til<br>godkendt afsender<br>og bevilling til<br>samlet sikkerhed.<br>Vær obs på at det<br>bliver indsat med<br>korrekt format. Se<br>skærmbillede.<br>1. Klik på +<br>2. Vælg type<br>bevilling. C521<br>for godkendt<br>afsender og<br>C505 for Samlet<br>sikkerhed<br>3. Indsæt<br>bevillings nr. i<br>korrekt format<br>og klik herefter<br>på Gem. | In the second second s | Bevillingsindehaver (12 12 080 000) Type (12 12 002 000)   Lubarummer Type (12 12 002 000)   1 CED - ACR - Bevilling vedarende status som godken di fasender ved EU-forsendelsee (Kolonn X   Type (12 12 002 000) ACR - Bevillingsvermer (12 12 001 000)   DKACRDK005600-22023-D-SKT12345   C521 - ACR - Bevilling vedrørende status som godkendt afsender ved EU-forsendelsee (Kolonn X   Bevillingsnummer (12 12 001 000)   DKACRDK005600-2023-D-SKT12345   C521 - ACR - Bevilling vedrørende status som godkendt afsender ved EU-forsendel   DKACRDK005600-2023-D-SKT12345   C521 - ACR - Bevilling vedrørende status som godkendt afsender ved EU-forsendel   DKACRDK005600-2023-D-SKT12345 |

#### VEJLEDNING

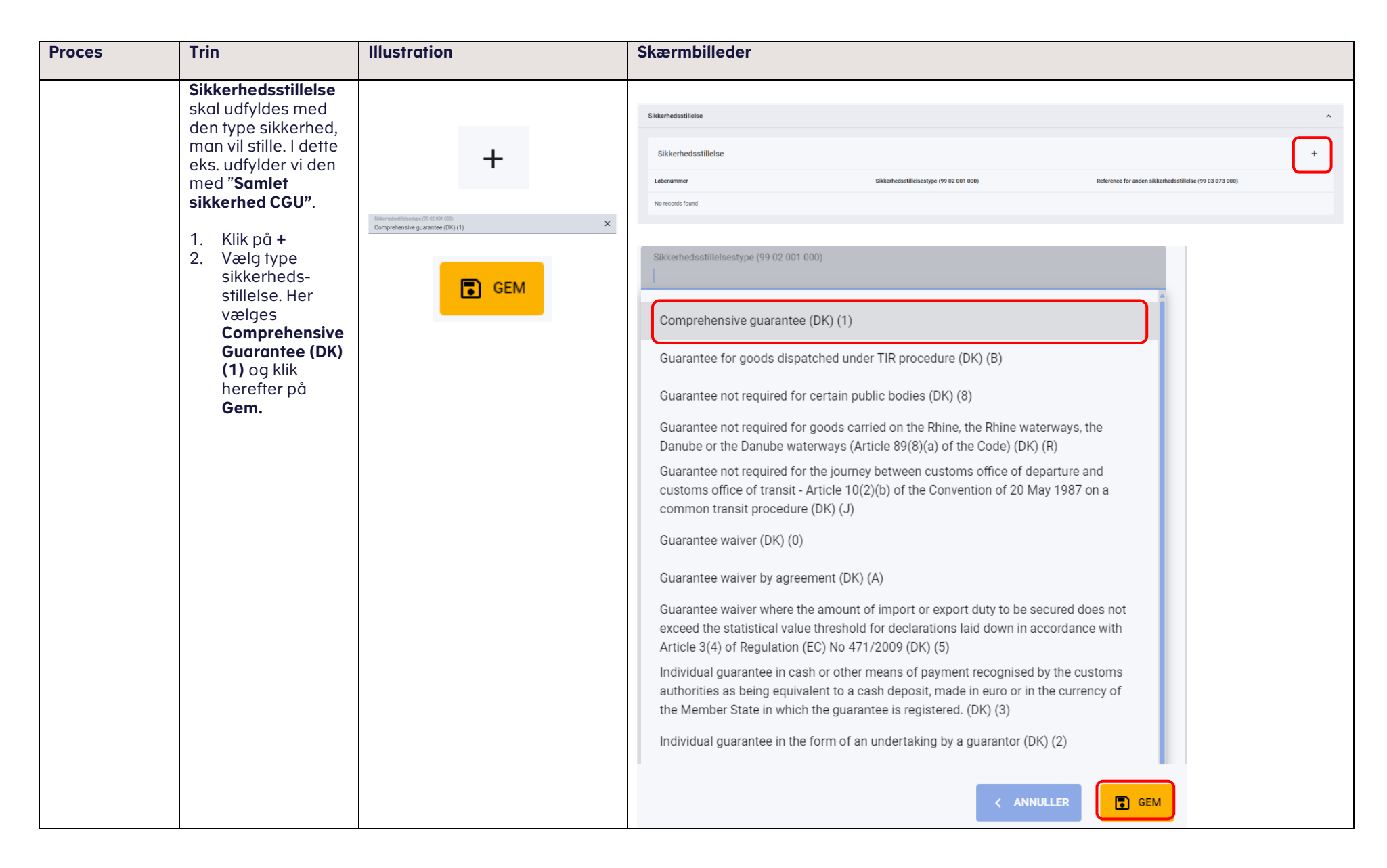

#### VEJLEDNING

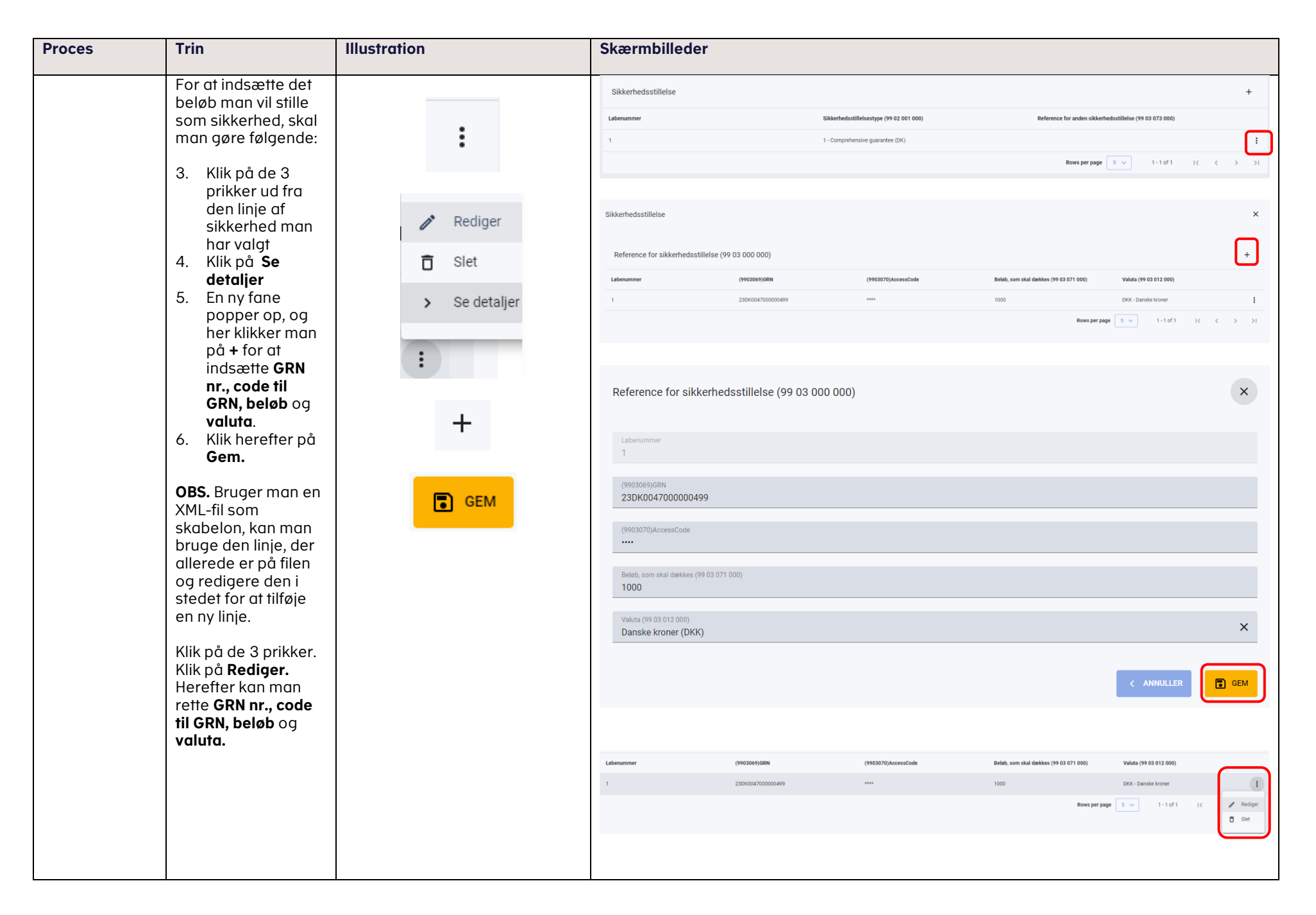

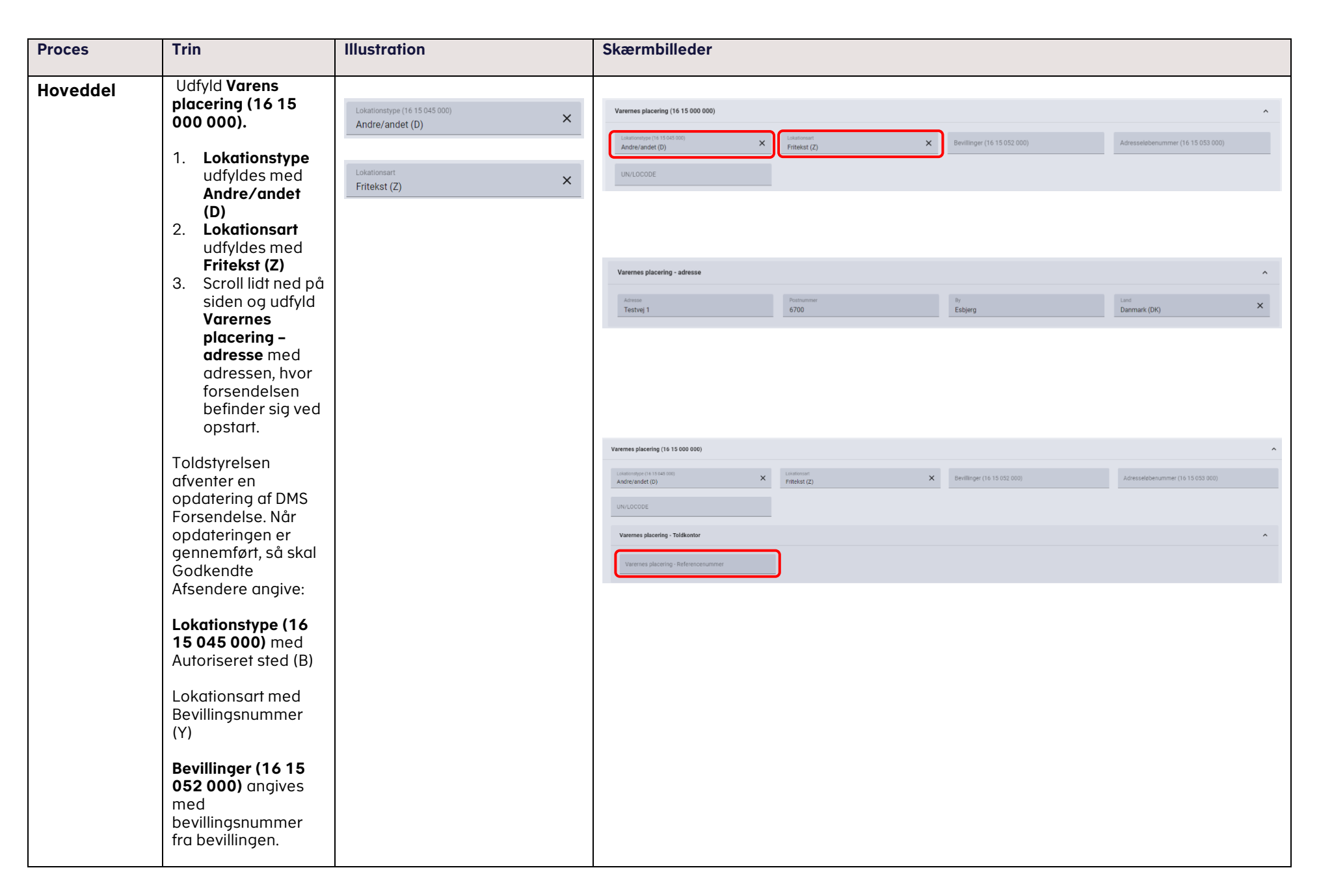

| Proces | Trin                                                                                                    | Illustration | Skærmbilleder |
|--------|----------------------------------------------------------------------------------------------------|--------------|---------------|
|        | Adresseløbe-<br>nummer (16 15 053<br>000) udfyldes.                                                                                                    |              |               |
|        | Det vil sige at D og Z<br>ikke længere skal<br>angives efter<br>opdateringen.                                                                             |              |               |
|        | OBS. Det er vigtigt, at<br>man IKKE udfylder<br>toldkontor under<br><b>Varernes placering</b><br>(16 15 000 000),<br>når man opstarter<br>forsendelse som |              |               |
|        | godkendt afsender.                                                                                                    |              |               |